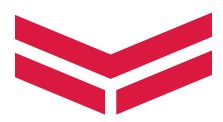

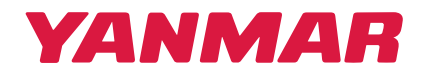

# **HYDROBOX** Y-HB 450-850 V(P)J3.2 HEAT EXCHANGER UNIT FOR AIR/WATER SYSTEMS WITH CONTROL

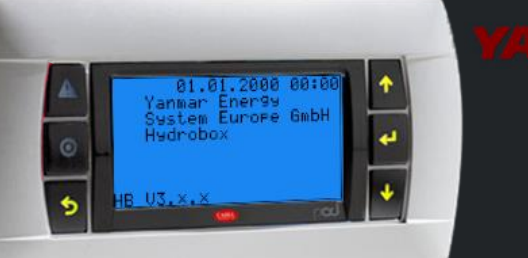

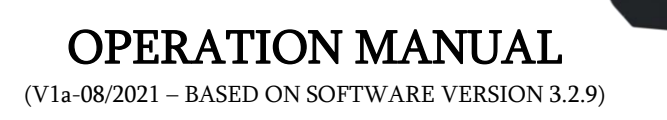

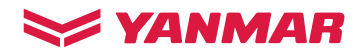

# **CONTENT**

| C  | ONTEI | NT                                                 | 2  |
|----|-------|----------------------------------------------------|----|
| 1. | GI    | ENERAL DESCRIPTION                                 | 3  |
| 2. | C     | ONTROLLER OPERATION                                | 4  |
|    | 2.1   | Display templates GENERAL level                    | 5  |
|    | 2.1   | .1 General information templates                   | 10 |
|    | 2.2   | Display templates CUSTOMER level                   | 12 |
| 3. | EF    | RROR MESSAGES                                      | 14 |
|    | 3.1   | Menu ALARM MEMORY                                  | 14 |
|    | 3.2   | List of general error messages                     | 15 |
|    | 3.3   | List of error messages of the gas engine heat pump | 18 |

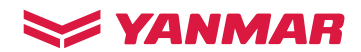

## 1. GENERAL DESCRIPTION

The controller in the Hydrobox controls and monitors the components installed such as the primary pump and heat exchanger. Additionally, the controller forms the interface between a higher-level control or building control system (BMS) and a gas engine heat pump, type ENCP 450-850 J.

The controller controls the function modes "Cooling" or "Heating", the output request to the gas engine heat pump and the overheating or the opening degree of the electronic expansion valve on the heat exchanger and the water-side circulation pump.

Several input configurations are possible which allow control and request via a BMS. In addition, an internal control can be activated as well as a communication with the heat pump manager. Possible signals are 0-10 V, 4-20 mA as analogue as well as various digital signals or a Modbus connection (Modbus RTU). An interface card is optionally available for Modbus TCP/IP, BACnet or SNMP. The function of the signal contacts in the BMS can be configured. A collective error notification is available in each configuration.

The internal control system is able to drive moving setpoints and to determine switch-on points by means of the outside temperature with night lowering. The control can take into account one or two buffers or a system sensor and control the actual value accordingly. If no system sensor is available, the control can also be performed via the system return flow. The control is always performed on the primary side. Subsequent control elements for the heating and cooling circuit must always be used. It must likewise be ensured that the circulation pumps in the system can determine their volume flow themselves. The series connection of circulation pumps (generator mode) is not permitted.

The heat recovery controller requires an additional heat buffer sensor and is activated when the engine temperature is high enough. The internal controller loads the heating buffer tank up to the set threshold. For external use of the heat recovery, there is a contact for the on-site BMS, which is switched when the engine temperature is high enough.

Optionally, a cascade manager can be activated to control up to 8 gas engine heat pumps. This contains an automatic base load change according to the "First in - first out" principle which can be switched off. The request can be made via an external power or temperature request with mode preselection or via the internal control. In the case of two connected buffers and corresponding input configurations, the cascade manager can simultaneously control the temperature in both buffers.

Likewise, the control of an additional generator can be optionally activated. This can be a cooling or a heating device. The additional generator is integrated in the buffer tank. The heat pump manager is required to control the total flow temperature by integrating the additional generator in the flow to the distributor.

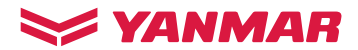

## 2. CONTROLLER OPERATION

The display installed in the front of the Hydrobox is used to display and operate the actual controller

**Properties:** 

- Display for operation and visualisation
- Lighting is switched on for 15 minutes by pressing a button
- Switch between fields with the ENTER button
- Changing the values with the "UP" and "DOWN" buttons

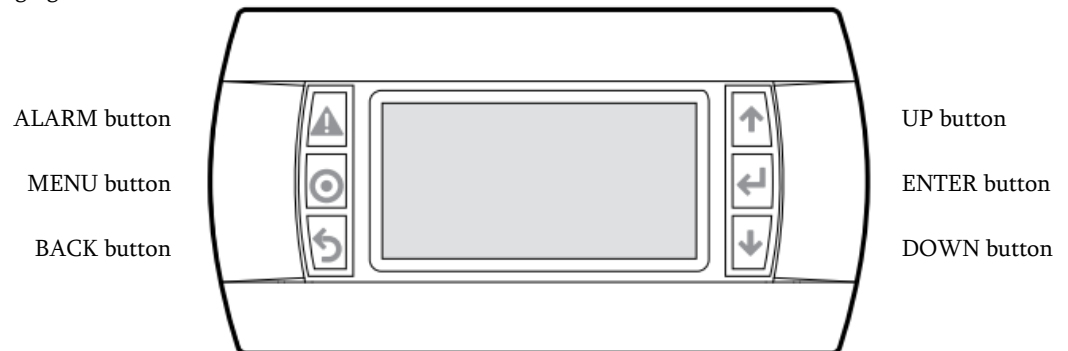

The display templates stored in the controller contain, at the highest level, the GENERAL level, display templates in which the user of the system already receives a great deal of information about the system. Below this level there is a menu structure that simplifies the display and the setting of many other parameters. The input is partly protected by passwords. If a password prompt appears, you must enter the appropriate password by pressing or holding down the UP or DOWN button.

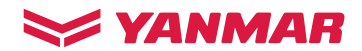

## 2.1 Display templates GENERAL level

After the Hydrobox is energised, a start-up screen appears:

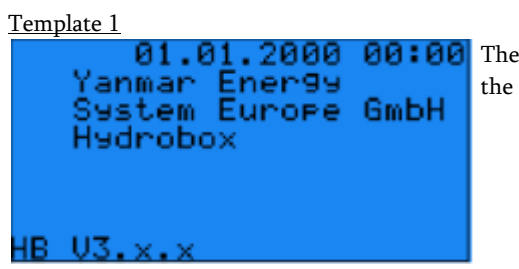

**10:00** The date and time, the manufacturer and the installed software version of the Hydrobox appear.

The following templates display various system data, depending on the selected input configuration and other settings. The UP and DOWN buttons can be used to switch between templates.

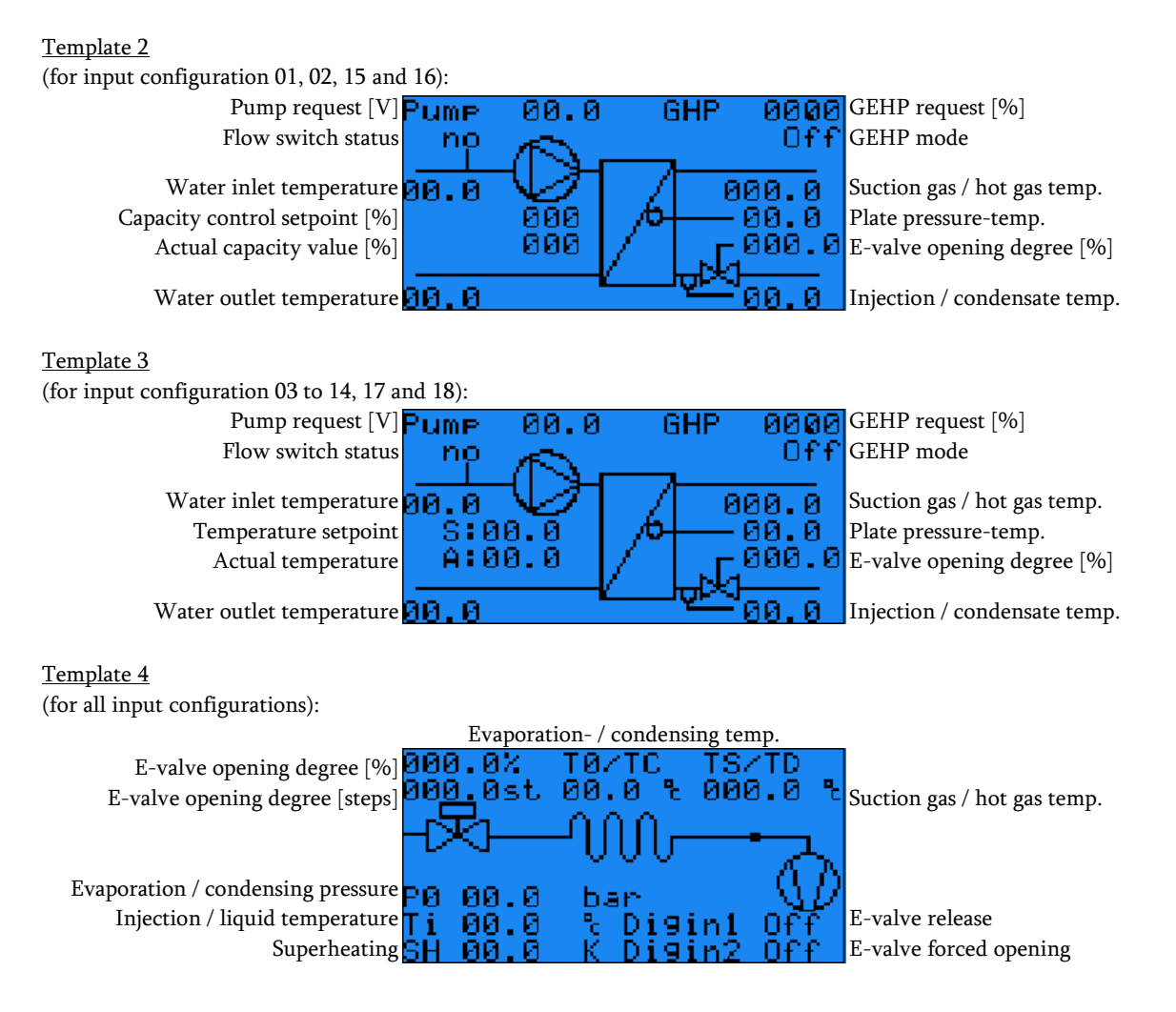

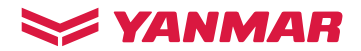

The following templates appear in the following:

#### Template 5

The external inputs for release, mode pre-selection and silent mode as well as information on the selected HB input configuration and pump configuration are displayed here.

### Template 6

| Actual values<br>HB inlet<br>HB outlet<br>Ref.9aseous Ø<br>Ref.liquid<br>Presstemp. | 00.0<br>00.0<br>00.0<br>00.0 | •••••• |
|-------------------------------------------------------------------------------------|------------------------------|--------|
|-------------------------------------------------------------------------------------|------------------------------|--------|

The current water and refrigerant temperatures of the Hydrobox are displayed here.

#### Template 7

| Actual values<br>Outside temp.<br>Avera9e temp.<br>Heat.buffer<br>Cool.buffer<br>Main sensor | 00.0<br>00.0<br>00.0<br>00.0<br>00.0 | • • • • • • • |
|----------------------------------------------------------------------------------------------|--------------------------------------|---------------|
|----------------------------------------------------------------------------------------------|--------------------------------------|---------------|

Here, depending on the parameterisation, various current external temperatures, e.g. of the buffer tank are displayed. If an outdoor sensor is connected, this temperature is also displayed.

Template 8

```
Cascade.
         control
                  00.0
                        t.val
        .heat.
                        ۰
                          Ē
   Point
                  00.
                      0
          heat.
                       No
   ease
         heat
                  000
             .ion
     лe
```

<u>Display only with cascade control (Master)</u>: Data for the heating mode of the cascade control for the Master are displayed here.

Template 9

| Cascade contro                 | 1       |
|--------------------------------|---------|
| Act.val.cool.                  | 00.0 °C |
| Setpoint cool.<br>Peleese cool | 00.0 °C |
| Cool.active                    | Yes     |
| Ctrl.deviation                 | 000.0%  |
| Ctrl.release                   | 000.0%  |

Template 10

control ave ۰ 00.0 value ۰ 00.0 ſ Point heat. No ease. C ааа ease

displayed here.

Data for the cooling mode of the cascade control for the Master are

Display only with cascade control (Slave):

Display only with cascade control (Master):

Data for the heating mode of the cascade control for the Slave are displayed here.

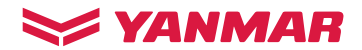

#### Template 11

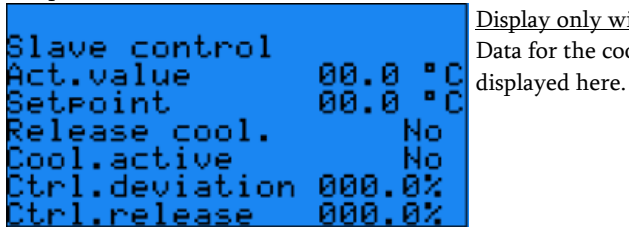

<u>Display only with cascade control (Slave):</u> Data for the cooling mode of the cascade control for the Slave are

#### Template 12

| Temperature cor | ntrol   |
|-----------------|---------|
| Act.val.heat.   | 00.0 °C |
| Setecint heat.  | ййій °С |
| Basic setpoint  | ăă ă °č |
| Polosco kost    |         |
| Release neat.   | 0001    |
| ctri.deviation  | 0007    |
| Utri.release    | 000%    |

<u>Display only with corresponding input configurations:</u> Values for the heating mode of the temperature control are displayed here.

Template 13

| nt.col  |
|---------|
| 00.0 °C |
| 00.0 °C |
| 00.0 °C |
| 0111    |
| 0004    |
|         |

<u>Display only with corresponding input configurations:</u> Values for the cooling mode of the temperature control are displayed here.

Template 14

| Capacity control       |       |
|------------------------|-------|
| Release/switch         | 0ff   |
| Presel,mode            | Heat. |
| Request                | 000%  |
| Mode<br>Ctol dovistion | 0111  |
| Ctrl.release           | 0007  |

Display only with corresponding input configurations (Master): Values for the heating mode (as well as cooling mode) of the capacity control for the Master are displayed here.

Template 15

Display only with corresponding input configurations (Slave): Values for the heating mode (as well as cooling mode) of the capacity control for the Slave are displayed here.

#### Template 16

| Temperature com | ntrol. |      |
|-----------------|--------|------|
| Control active  | 0ff    |      |
| Act.value       | 00.0   | ° 0  |
| Setpoint        | 00.0   | ° 0  |
| Output value    | 000    | 3Z - |
| Mode            | - 0ff  |      |
| Operation       | Off    |      |

<u>Display only with corresponding input configurations:</u> Values of the temperature control are displayed here.

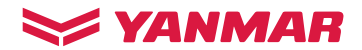

Template 17

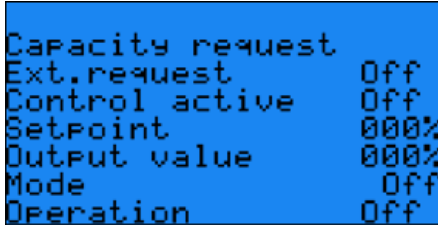

<u>Display only with corresponding input configurations:</u> Values of the requested capacity are displayed here.

## Template 18

| GHP stage reques  | t –   |
|-------------------|-------|
| Ctrl.request      | 000%  |
| Min.max.request   | 000%  |
| System on         | Off   |
| Ctrl.release      | Off   |
| Controll active – | Off   |
| Stswitch.req.     | -000% |

<u>Display only with corresponding input configurations:</u> Values of the requested GEHP stage are displayed here.

Template 19

| HB pump<br>Act.value<br>Setpoint<br>Request | 00.0K<br>00.0K<br>Off | V<br>ii<br>h |
|---------------------------------------------|-----------------------|--------------|
|---------------------------------------------|-----------------------|--------------|

Values of the pump control for the temperature spread as well as information on whether the pump is currently requested are displayed here.

Template 20

```
HB Pump
Mode Off
Power supply On
Ctrl.request 000%
Thresh.request 000%
Min.-max.request 000%
Analogue val. 00.0V
```

Values of the pump, such as pump mode, request of the pump via the internal control and the resulting voltage output to the pump are displayed here.

Template 21

| GHP mode       | Quiet  |
|----------------|--------|
| Request        | On Off |
| Cool.request – | On Off |
| Ctrl.variable  | 0000 % |
| No fault       | No     |
| GHP messa9e    | Tmax   |
|                | 0ff    |

GEHP values such as the "noise" mode, the general request and its response, the requested mode and its response, the capacity request, fault freeness and any capacity limitation are displayed here.

### Template 22

| HK PUMP<br>Puccan tann    | 00.000           |
|---------------------------|------------------|
| Duffer Lemp.<br>Threshold | 00.0 C<br>00.0°C |
| Outlet teme.              | ิดดั.ดั°č        |
| Request                   | Öff              |
| Engine temp.              | 000.0 °C         |
| Start value 👘             | 65.0°C           |

### Display only for heat recovery:

Values of the various temperatures relevant to heat recovery control, the heat recovery pump request and the temperature of the engine cooling water are displayed here.

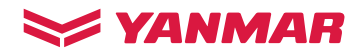

## Template 23

## Display only for heat recovery:

Values of the heat recovery pump mode, the request of the heat recovery pump via the internal control and the resulting voltage output to the pump are displayed here.

## Template 24

| Additional | heater  |
|------------|---------|
| Act.value  | 00.0 °C |
| Setpoint   | 00.0 °C |
| Release    | 0n      |
| Setpoint   | 009.9°C |
| Output     | 00.0V   |

Display only for additional generator heating (temperature setpoint): Values for the temperature setpoint of the external additional generator heating are displayed here.

## Template 25

| Additional<br>Act.value<br>Setpoint | heater<br>00.0 °C<br>00.0 °C | ]<br>] |
|-------------------------------------|------------------------------|--------|
| Release<br>Request<br>Output        | 0n<br>000%<br>00.0V          |        |

<u>Display only for additional generator heating (capacity request):</u> Values for the capacity request of the external additional generator heating are displayed here.

## Template 26

| Additional | cooler  |
|------------|---------|
| Act.value  | 00.0 °C |
| Setpoint   | 00.0 °C |
| Release    | 0n      |
| Setpoint   | 009.9°C |
| Output     | 00.0V   |

Display only for additional generator cooling (temperature setpoint): Values for the temperature setpoint of the external additional generator cooling are displayed here.

### Template 27

| Additional<br>Act.value<br>Setpoint | cooler<br>00.0 °C<br>00.0 °C | · : • |
|-------------------------------------|------------------------------|-------|
| Release<br>Request<br>Output        | 0n<br>000%<br>00.0V          |       |

Display only for additional generator cooling (capacity request): Values for the capacity request of the external additional generator cooling are displayed here.

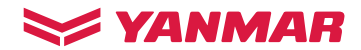

## 2.1.1 General information templates

There are general information templates that indicate various system states:

## Template 1

```
CAUTION!
One control switch
is off.
```

A component such as the GHP, the internal pump, the heat recovery system or the additional generator is switched off.

Template 2

CAUTION! One control switch is not in automatic A component such as the GHP, the internal pump, the heat recovery system or the additional generator is switched off or is in manual mode.

### Template 3

mode.

```
CAUTION!
One control switch
is in manual mode.
```

A component such as the GHP, the internal pump, the heat recovery system or the additional generator is in manual mode

### Template 4

CAUTION!

The control switch customer is in manual operation. A component such as the GHP, the heat recovery system or the additional generator is switched off at the customer level.

### Template 5

```
CAUTION!
The control switch
customer is not in
automatic mode.
```

A component such as the GHP, the heat recovery system or the additional generator is switched off or is in manual mode at the customer level.

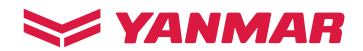

## <u>Template 6</u>

| CAUTION!                                              |                              |
|-------------------------------------------------------|------------------------------|
| The GHP heating<br>is disabled due<br>outside tempera | ) mode<br>e to the<br>ature. |

This message appears when the system is outside the operating limits for heating mode (outside temperature> 35  $^{\circ}$  C).

<u>Template 7</u>

|                        | - |
|------------------------|---|
|                        | ¢ |
| CAUTION!               | Ę |
|                        |   |
| ine GHP cooling mode.  |   |
| is disabled due to the |   |
| outside temperature.   |   |
|                        |   |

This message appears when the system is outside the operating limits for cooling mode (outside temperature <0 ° C, without or <-10 ° C with air guards).

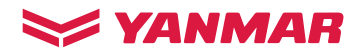

#### 2.2 Display templates CUSTOMER level

Pressing the MENU and ENTER keys simultaneously opens the CUSTOMER level, where various settings can be made without entering a password, i.e. in the manual mode. The setting possibilities depend on the parameters of the respective input configuration, i.e. disabled display templates are not shown in any level.

Template 1

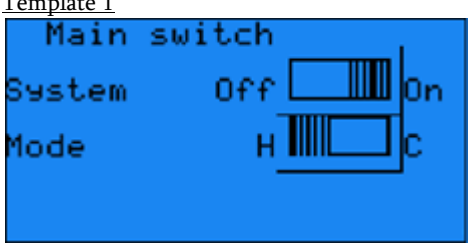

The first template enables the system to be switched On/Off. If the system is not programmed for external mode changeover (i.e. via the BMS), also the operating mode H(eating) or C(ooling) can be changed here.

Template 2

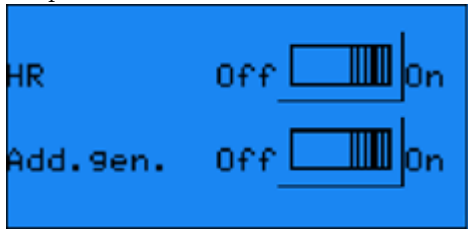

If installed, the H(eat)R(ecovery) or the Add(itional)gen(erator), i.e. the peak load boiler OR the peak load chiller) can be switched On/Off in this template.

Template 3

| <u>remplace o</u>             |              |         |
|-------------------------------|--------------|---------|
| Setpoint adj                  | ustm.        |         |
| Heatin9 curve<br>Cur.setpoint | 00.0         | 8° C    |
| Min.value<br>Max.value        | 30.0<br>40.0 | :C<br>C |

If a configuration with outdoor temperature sensor is selected for external BMS (i.e. IC09 or 10), the min. / max. values (between 25 and 48 °C) for the heating mode can be adjusted here.

#### Template 4

| Setpoint adj                  | ustm.        |    |
|-------------------------------|--------------|----|
| Coolin9 curve<br>Cur.setpoint | 00.0         | ۰c |
| Min.value<br>Max.value        | 00.0<br>15.0 | :C |

If an input configuration with outdoor temperature sensor is selected for external BMS (i.e. IC09 or 10), the min. / max. values (between 6 and 18 °C) for the cooling mode can be adjusted here.

### Template 5

| <ul> <li>Fixed setpoin</li> </ul> | its *   |
|-----------------------------------|---------|
| Standard vers                     | ion     |
| Heat.setpoint                     | 35.0°C  |
| Setp.increase                     | Off     |
| Increase                          | 0.0K    |
| Setp.cool.                        | 15.0 °C |
| Setp.decrease                     | Off     |
| Decrease                          | 0.0K    |

For input configurations 11 and 12 (with fixed setpoints), the heating and cooling setpoints (between 25 - 48 °C and 8 - 18 °C) can be adjusted here. In addition, a setpoint increase in the heating mode, and a setpoint decrease in the cooling mode can be pre-set.

The \* indicates that pressing the MENU button will open a help page with an explanation of the template:

Setpoint increase or decrease means the setpoint is increased (Heating) or decreased (Cooling) after the start of the GHP, in order to achieve a switching difference.

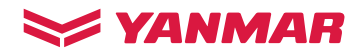

| <u>Template 6</u>      |
|------------------------|
| Manual operation       |
|                        |
| Operation mode Au      |
| Manual mode 👘 Heatin9  |
| Manual setpoint 20.0°C |
|                        |
|                        |
|                        |

In the input configurations 3-18, the mode can be changed from AUTO to MANUAL, the mode between HEATING and COOLING (if the system is intended for both modes) and the SETPOINT between 8 and 48 °C.

## Template 7

| Outside temp.<br>Avera9e temp. | 00.0<br>00.0 | :c |
|--------------------------------|--------------|----|
| Cooling limit<br>exceeded      | Off          |    |
| fallen below                   | Off          |    |

If an input configuration with outside temperature sensor is selected (i.e. IC 9, 10, 13 or 14), the outside temperature and the average value (for internal switching between heating/cooling) are displayed here. Whether the cooling or heating limit is exceeded does not appear in the case of control via the heat pump manager (i.e. IC 13 or 14).

Template 8

| Clock set               | tin9s |
|-------------------------|-------|
| Set clock<br>00.00.2000 | 00:00 |
| Act.time<br>01.01.2000  | 00:00 |

Here, the time currently set in the controller is displayed and can be corrected, if necessary.

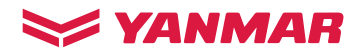

## 3. ERROR MESSAGES

The system controls and regulates itself automatically. The occurrence of faults is largely prevented independently by control and protective mechanisms (limit control).

If a fault nevertheless occurs, this indicates an unstable operating condition. Therefore, an occurring fault may be acknowledged only once without consulting YANMAR.

In the event of a fault, the ALARM button on the display flashes. After pressing this button, the latest pending error appears as text on the display. Using the UP or DOWN button you can switch between the currently pending faults.

To see details of the fault you have to go to the menu ALARM MEMORY.

| ALARM button |   | UP button    |
|--------------|---|--------------|
| MENU button  |   | ENTER button |
| BACK button  | 5 | DOWN button  |
|              |   |              |

An acknowledgment is made by pressing the ENTER button for 3 seconds.

A fault should not be acknowledged often, as it could be due to a system technical problem.

If it is a fault that cannot be acknowledged, contact your system manufacturer.

## 3.1 Menu ALARM MEMORY

In the alarm memory (Menu -> Alarm memory) the last 50 messages are stored.

The display of a fault is structured as follows:

| 00.00.2000 00:00                                           | Date / time                                                                                                    |
|------------------------------------------------------------|----------------------------------------------------------------------------------------------------|
| Fault 00                                                   | Current fault (1-50)                                                                                                    |
| Quit                                                       | Error status                                                                                                    |
| Code Ø Detail Ø                                            | Main code of GEHP fault / sub code of GEHP fault                                                                                                    |
| TØ 00.0 % Tin 00.0<br>Ti 00.0 % Tout 00.0<br>PU 000 GHP 00 | T0 (evaporation/condensing temp.)/ Tin (water inlet temp.)<br>Ti (injection/liquid temp.) / Tout (water outlet temp.)<br>PU (request) / GHP (request) |

The "Threshold switch-off too often" error message described in chapter 8.2 occurs when the following warnings have occurred together 48 times within 24 hours:

| Warning                | Description / meaning                                                                                                    |
|------------------------|----------------------------------------------------------------------------------------------------|
| Pump force temp.       | This warning occurs when the circulating pump has been requested in forced operation<br>due to exceeding or falling below various threshold temperatures. |
| Pump force operat. GHP | This warning occurs when the GHP was running due to special programs although it was not requested by the controller.                                     |

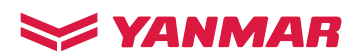

# 3.2 List of general error messages

## The error messages of the Hydrobox can be as follows:

| Error message                                            | Description / meaning                                                                          |
|----------------------------------------------------------|------------------------------------------------------------------------------------------------|
| Additional generator                                     | The additional generator has a fault.                                                          |
| Cascade offline<br>Master Hydrobox 1                     | The bus connection of the Master, Hydrobox 1, is not available.                                |
| Cascade offline<br>Slave 1 (-7) Hydrobox 2 (-8)          | The bus connection of the Slave 1 (-7), Hydrobox 2(-8), is not available.                      |
| Collective fault<br>HPM 1 (2)                            | The heat pump manager 1 (2) has a fault.                                                       |
| Expansion valve<br>Battery fault                         | The battery of the expansion valve is defective.                                               |
| Expansion valve<br>Configuration fault                   | The configuration of the expansion valve driver is faulty.                                     |
| Expansion valve<br>EEPROM fault                          | The EEPROM of the expansion valve driver is faulty.                                            |
| Expansion valve<br>Fault sensor S1<br>Pressure sensor    | The pressure transducer is faulty.                                                             |
| Expansion valve<br>Fault sensor S2<br>Temperature sensor | The suction line sensor is faulty.                                                             |
| Expansion valve<br>Firmware fault                        | The firmware of the expansion valve driver is faulty.                                          |
| Expansion valve<br>Low pressure                          | The minimum operating pressure has not been reached.                                           |
| Expansion valve<br>Low superheating                      | The evaporator overheating was too low for a certain period of time.                           |
| Expansion valve<br>MOP fault                             | The protective function of the expansion valve was triggered due to too high suction pressure. |
| Expansion valve<br>Motor fault                           | The expansion valve motor is faulty.                                                           |
| Expansion valve<br>Not online                            | No communication with the internal expansion valve controller can be established.              |
| Expansion valve<br>Out of order                          | The expansion valve is not ready.                                                              |

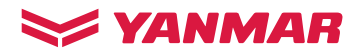

| Error message                                               | Description / meaning                                                                    |
|-------------------------------------------------------------|------------------------------------------------------------------------------------------|
| Expansion valve<br>Suction temperature<br>too low           | The minimum suction gas temperature has not been reached.                                |
| Expansion valve<br>Valve performed an<br>emergency shutdown | The expansion valve has carried out an emergency closure.                                |
| Expansion valve<br>Valve does not<br>close completely       | The expansion valve does not close completely.                                           |
| Frost protection<br>Heat exchanger                          | The minimum refrigerant/water temperature has not been reached.                          |
| Gas heat pump<br>Code xx-x                                  | The gas engine heat pump has a fault (see 8.3 ).                                         |
| Gas heat pump<br>Maintenance is due                         | The engine maintenance on the GEHP is to be carried out shortly (pre-alarm, at 9,500 h). |
| Gas heat pump<br>Mode response<br>cooling                   | The GEHP does not switch to cooling mode despite the request.                            |
| Gas heat pump<br>Mode response<br>heating                   | The GEHP does not switch to heating mode despite the request.                            |
| Gas heat pump<br>Operation response                         | Feedback GEHP: after 15 minutes request the GEHP has not started.                        |
| Heat recovery<br>Flow switch or<br>pressure switch          | The flow switch or the pressure switch of the heat recovery has triggered.               |
| Heat recovery<br>Motor protection pump                      | The engine protection of the heat recovery pump has triggered.                           |
| Modbus / BACnet BMS<br>offline                              | The bus connection to the BMS is not available.                                          |
| Modbus offline<br>HPM 1 (2)                                 | There is no communication with the heat pump manager 1 (2).                              |
| Primary pump<br>Flow switch bridged<br>or pump ext. driven  | The flow monitor has detected a flow, even though the primary pump is off.               |
| Primary pump<br>Flow switch<br>measures no flow             | The flow switch has fallen despite the primary pump in operation.                        |
| Primary pump<br>Motor protection                            | The engine protection of the primary pump has triggered.                                 |

## (Continuation of general error messages)

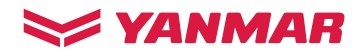

| Error message                                       | Description / meaning                                                                                                    |
|-----------------------------------------------------|----------------------------------------------------------------------------------------------------|
| Temperature sensor<br>Cooling buffer                | The cooling buffer temperature sensor is faulty.                                                                                              |
| Temperature sensor<br>Heating buffer                | The heating buffer temperature sensor is faulty.                                                                                              |
| Temperature sensor<br>HR buffer                     | The heat recovery buffer temperature sensor is faulty.                                                                                        |
| Temperature sensor<br>HR eng. temp.                 | The heat recovery engine temperature sensor is faulty.                                                                                        |
| Temperature sensor<br>HR outlet temp.               | The heat recovery outlet temperature sensor is faulty.                                                                                        |
| Temperature sensor<br>Hydrobox inlet                | The inlet temperature sensor is faulty.                                                                                                    |
| Temperature sensor<br>Hydrobox outlet               | The outlet temperature sensor is faulty.                                                                                                    |
| Temperature sensor<br>Injection/suction gas<br>line | The injection or hot gas temperature sensor is faulty.                                                                                        |
| Temperature sensor<br>Main sensor                   | The main temperature sensor is faulty.                                                                                                    |
| Temperature sensor<br>Outside temperature           | The outside temperature sensor is faulty.                                                                                                    |
| Threshold switch-off<br>too often                   | This fault means that the warnings "Pump force temp." and "Pump force operat. GHP" together have occurred 48 times within 24 hours (see 8.1). |
| Watchdog bus failure<br>GHP connection              | The bus connection to the gas engine heat pump is not available.                                                                              |
| Wiring diagram not selected                         | The wiring diagram suitable for the Hydrobox was not selected.                                                                                |

## (Continuation of general error messages)

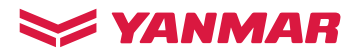

| The codes in the ge | eneral error message | "Gas heat pump, Code xx-x= have the following meanings:                                                                                                    |
|---------------------|----------------------|----------------------------------------------------------------------------------------------------|
| Main code           | Sub code(s)          | Description                                                                                                    |
| EO                  | 0 to 1               | Engine start is faulty, Gas Low-Pressure Switch Faulty                                                                                                    |
| E1                  | 0                    | Engine Overspeed                                                                                                    |
| E2                  | 0 to 1               | Engine stall, Gas pressure low                                                                                                    |
| E3                  | 0                    | Engine oil pressure too low                                                                                                    |
| E4                  | 0 to 1               | Abnormal Cooling Water Temperature                                                                                                    |
| E6                  | 0 to 4               | Abnormal Discharge Temperature                                                                                                    |
| E7                  | 0 to 5               | Abnormal High-Side Pressure                                                                                                    |
| E9                  | 0                    | Abnormal Low-Side Pressure                                                                                                    |
| EA                  | 0                    | Abnormal EEPROM                                                                                                    |
| EH                  | 0 to 2               | Software Version Mismatch / Circuit Board Mismatch                                                                                                    |
| FO                  | 0                    | Starter System Failure                                                                                                    |
| F2                  | 0                    | Outdoor Fan Failure                                                                                                    |
| F3                  | 0                    | Oil Pressure Switch Failure                                                                                                    |
| F4                  | 0 to 1               | Cooling Water Temperature Sensor Disconnected / Shorted                                                                                                    |
| F6                  | 0 to 5               | Discharge Temperature Sensor Disconnected / Shorted                                                                                                    |
| F7                  | 0                    | Abnormal Engine Room Temperature                                                                                                    |
| F9                  | 0 to 1               | Short of Refrigerant, Mixer Failure                                                                                                    |
| FH                  | 0, 2, 3              | Short of Refrigerant Oil                                                                                                    |
| FJ                  | 0 to 1               | Abnormal High-Side Differential Pressure                                                                                                    |
| НО                  | 0 to 4               | Engine Misfiring                                                                                                    |
| H1                  | 0 to 2               | Compressor Clutch Failure                                                                                                    |
| H6                  | 0                    | Indoor Unit (here: Hydrobox) Electronic Expansion Valve Failure                                                                                                    |
| НА                  | 0 to 7               | ROM/RAM Abnormal at Start, Cooling Water Temperature SW Failure at Start, Gas<br>Valve Output Failure at Start, Speed Detection Failure at Start, Abnormal Main<br>Sequence Time at Start, EEPROM Malfunction at Start, High Pressure SW Failure at<br>Start, Sensor Input Failure at Start |
| НС                  | 0                    | Abnormal Control Box Temperature                                                                                                    |
| НН                  | 0                    | Difference between Dual-CPUs                                                                                                    |
| НЈ                  | 0                    | High cooling water temperature                                                                                                    |
| J1                  | 0 to 1               | Air-Fuel Ratio Controller Failure                                                                                                    |
| J2                  | 0 to 9, A, C, J, H   | Suction Temperature Sensor 1 Disconnected / Shorted                                                                                                    |
| J3                  | 0 to 1               | Outdoor Air Temperature Sensor Disconnected / Shorted                                                                                                    |
| J5                  | 0 to 3               | Outdoor Unit Electronic Expansion Valve Failure                                                                                                    |

## 3.3 List of error messages of the gas engine heat pump

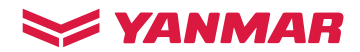

| Main code | Sub code(s) | Description                                                                     |
|-----------|-------------|---------------------------------------------------------------------------------|
| J6        | 0 to 4      | Oil Return Solenoid Valve Failure                                               |
| J7        | 0 to 9      | High-Side Pressure Sensor System Failure                                        |
| J8        | 0           | Exhaust Temperature Sensor Disconnected                                         |
| J9        | 0 to 1      | Low-Side Pressure Sensor Disconnected / Shorted                                 |
| JA        | 0 to 9      | Compressor Automatic Emergency Run                                              |
| JF        | 0 to 1      | Receiver Temperature Sensor System Failure                                      |
| ЈН        | 0 to 2      | Pressure Sensor Failure                                                         |
| JJ        | 0 to 7      | Oil Temperature Sensor Disconnected / Shorted                                   |
| L1        | 0           | Abnormal Exhaust Temperature                                                    |
| L8        | 0 to 1      | Periodic Inspection Reminder (Note: This is not an error message)               |
|           |             | In the case of 200 or less hours remaining before the next periodic inspection. |
| LA        | 0           | Cam Pulse Sensor Disconnected, Malfunction of Engine Pulse Sensor               |
| LE        | 0 to 1      | Starter Relay Failure                                                           |
| LJ        | 0 to 2      | Excess of Periodic Inspection Term                                              |
| P4        | 0           | Optional Equipment Failure (here: Hydrobox)                                     |
| U2        | 0 to 5      | Inter-CPU Communication Failure / Software Mismatch / ROM Failure               |
| U3        | 0 to 2      | Inter-Unit Communication Failure                                                |
| U3        | 5           | Modbus Communication Failure To The Optional Device (here: Hydrobox)            |

## (Continuation error messages of the gas engine heat pump)

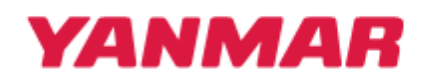

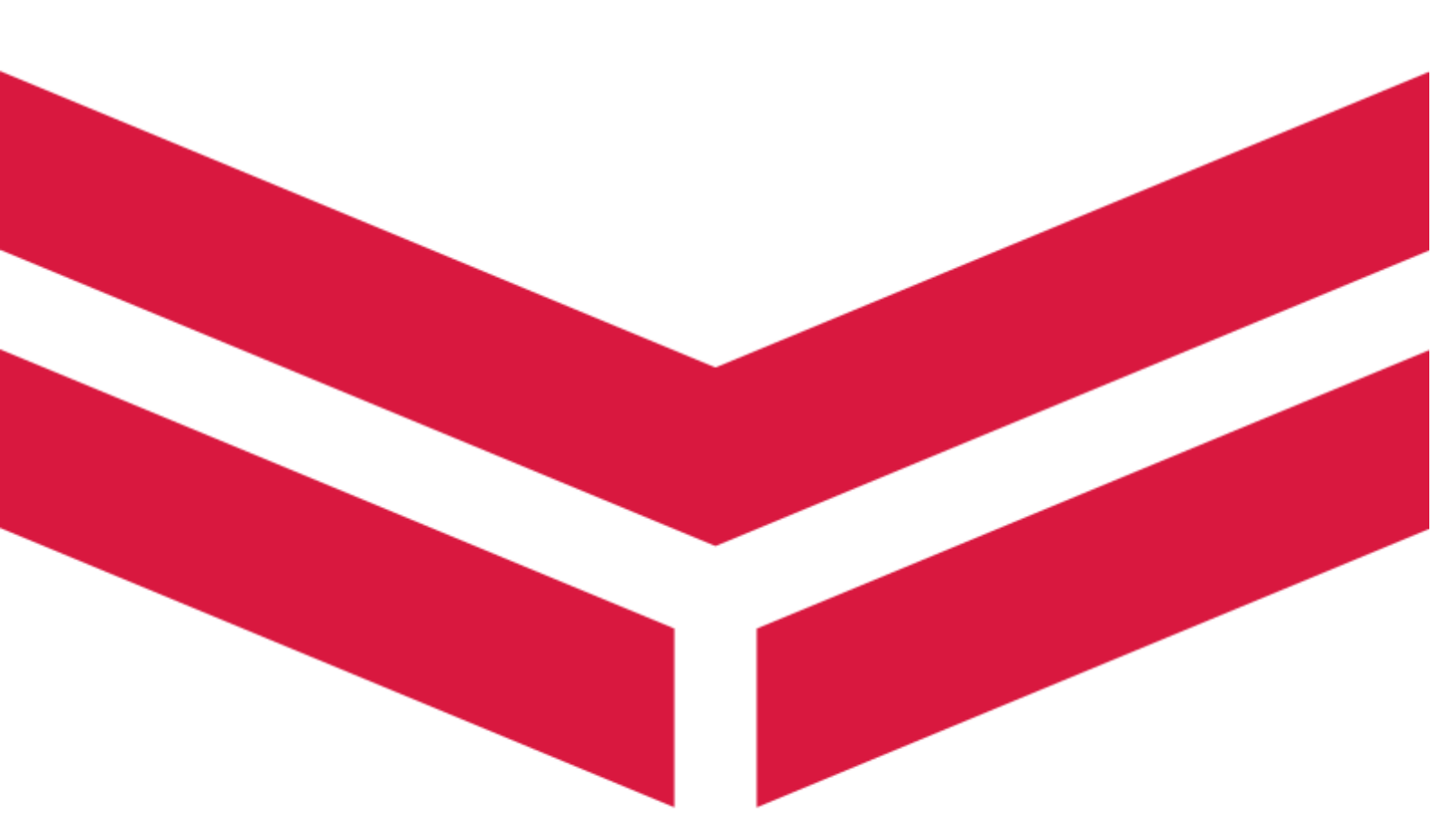

YANMAR Energy System Europe GmbH

Elbestraße 2-4 45768 Marl T. +49 (0)2365 92490-44 F. +49 (0)2365 92490-59 info@energysystem-yanmar.com www.energysystem-yanmar.com